# Лабораторна робота № 5 НАЛАГОДЖЕННЯ ТА ДОСЛІДЖЕННЯ МАРШРУТИЗАЦІЇ МІЖ ВІРТУАЛЬНИМИ ЛОКАЛЬНИМИ МЕРЕЖАМИ У МЕРЕЖІ НА БАЗІ БАГАТОРІВНЕВИХ КОМУТАТОРІВ CISCO

Мета заняття: ознайомитися з особливостями функціонування маршрутизації між VLAN на багаторівневих комутаторах Cisco; отримати практичні навички налагодження, моніторингу та діагностування роботи маршрутизації між VLAN у мережі на базі багаторівневих комутаторах Cisco; дослідити процеси передачі даних у побудованій мережі.

## Теоретичні відомості

#### Способи організації маршрутизації між віртуальними локальними мережами

У практиці побудови мереж Ethernet з використанням технології віртуальних локальних мереж прийнято використовувати підхід, за якого у кожній із створених VLAN функціонує окрема IP-мережа. Для забезпечення взаємодії між такими IP-мережами необхідно використовувати засоби мережного рівня моделі OSI – маршрутизатори або багаторівневі комутатори (як правило, комутатори 3-го рівня). Така взаємодія у професійній сфері отримала назву Inter-VLAN Routing (маршрутизація між VLAN).

Сучасний метод виконання маршрутизації між VLAN полягає у використанні багаторівневих комутаторів (Layer 3 Switches) та їх віртуальних інтерфейсів (SVI, Switch Virtual Interface).

Інтерфейси SVI створюються так само, як і інтерфейси VLAN для керування комутаторами, але їх основне призначення – забезпечення маршрутизації між VLAN. SVI може бути створений для будь-якої VLAN, яка наявна на комутаторі. І хоча SVI віртуальний, він виконує ті ж функції для VLAN, що і інтерфейс маршрутизатора. Зокрема, він забезпечує обробку ІР-пакетів, які надсилаються в обох напрямках через порти комутатора, пов'язані із цією VLAN.

Переваги використання комутаторів 3-го рівня для маршрутизації між VLAN:

-набагато швидша маршрутизація, ніж методом Router-on-a-Stick, тому що комутація та маршрутизація виконуються апаратно;

 маршрутизація не потребує зовнішніх з'єднань від комутатора до маршрутизатора;

 набагато нижчі затримки, бо перенаправлення даних між мережами відбувається на комутаторі, без пересилання даних на маршрутизатор.

За замовчуванням інтерфейс SVI створюється для мережі VLAN за замовчуванням (VLAN 1) для можливості віддаленого управління комутатором. Додаткові інтерфейси SVI необхідно створювати окремо. Інтерфейси SVI створюються при першому вході в режим конфігурації інтерфейсу мережі VLAN для SVI конкретної VLAN, наприклад, коли вводиться команда **interface vlan vlan\_id**. Використовуваний номер мережі VLAN відповідає мітці VLAN, пов'язаної з інформаційними кадрами в транковому каналі 802.1Q, чи ідентифікатору VLAN (VID), налаштованому для порту доступу.

При створенні інтерфейсу SVI як шлюз для мережі VLAN 10 призначте інтерфейсу SVI назву VLAN 10. Проведіть налаштування і надайте IP-адреси кожному з інтерфейсів SVI мережі VLAN.

Також існує маршрутизація між VLAN через маршрутизовані порти багаторівневого комутатора. Маршрутизований порт є фізичним портом, що працює аналогічно інтерфейсу маршрутизатора. На відміну від порту доступу маршрутизований порт не пов'язаний з певною VLAN. Маршрутизований порт функціонує як звичайний інтерфейс маршрутизатора. Крім того, оскільки функціональні можливості 2-го рівня були видалені, протоколи 2-го рівня, наприклад STP, не діють на маршрутизованому інтерфейсі.

Для настройки маршрутизованих портів використовується команда конфігурації інтерфейсу **по switchport** на відповідних портах. Наприклад, за замовчуванням на комутаторах Catalyst 3560, 3650, 3750 тощо інтерфейси налаштовані як інтерфейси 2-го рівня, тому їх необхідно вручну налаштувати як маршрутизовані порти. Крім того, для них необхідно призначити IP-адресу та інші параметри 3-го рівня. Після призначення IP-адреси переконайтеся, що IP- маршрутизація включена глобально і налаштовані відповідні протоколи маршрутизації.

# Порядок налагодження маршрутизації між віртуальними локальними мережами на багаторівневих комутаторах Cisco

Створення віртуальних локальних мереж на багаторівневих комутаторах відбувається аналогічно до звичайного створення VLAN. Налагодження створення SVI та функціонування маршрутизації між VLAN за умови використання багаторівневих комутаторів складається з таких етапів:

1. Створити віртуальну локальну мережу (обов'язково).

2. Налагодити функціонування транкового протоколу та належність інтерфейсу до певної віртуальної локальної мережі (обов'язково, якщо є з'єднання з іншим комутором).

3. Для обраної VLAN створити та налаштувати SVI (обов'язково).

4. Увімкнути маршрутизацію (обов'язково).

При створенні інтерфейсу SVI переконайтеся, що в базі даних VLAN існує дана мережа VLAN. В іншому випадку інтерфейс SVI залишиться вимкненим.

# Команди налагодження маршрутизації між віртуальними локальними мережами на багаторівневих комутаторах Cisco

Для створення VLAN на комутаторі Сізсо застосовується команда vlan. Зазначення імені VLAN здійснюється за допомогою команди **пате**. Встановлення відповідних режимів, налагодження належності портів до відповідних VLAN та налагодження параметрів транкових каналів здійснюється командами, що похідні від команди switchport.

Для створення SVI на комутаторі Cisco застосовується команда interface vlan.

Налагодження інтерфейса/порта комутатора як інтерфейсу/порту доступу здійснюється за допомогою команди switchport mode access, відповідно налагодження інтерфейса/порта комутатора як транкового інтерфейсу /порту – за допомогою команди switchport mode trunk. Розширеним аналогом команди switchport mode access є команда switchport host, яка також дає можливість вказати тип

інтерфейсу/порту доступу, але окрім цього активує використання на інтерфейсі/порті функції Spanning-tree Portfast та деактивує використання даного інтерфейсу/порту як складової агрегованого каналу.

Команда switchport access vlan застосовується для зазначення номера VLAN, до якої належить інтерфейс/порт. Ця команда також дає змогу автоматично створити нову VLAN і включити до цієї VLAN інтерфейс/порт, на якому вона виконана.

Налагодження режиму для транкового каналу здійснюється за допомогою команди **switchport mode dynamic**. Комбінації режимів інтерфейсів, за яких увімкнеться транковий протокол і транковий канал стане активним, наведені у табл. 1.

Таблиця 1

| Режим на             | Режим на віддаленому інтерфейсі |              |                   |  |
|----------------------|---------------------------------|--------------|-------------------|--|
| поточному інтерфейсі | on (trunk)                      | dynamic auto | dynamic desirable |  |
| on (trunk)           | +                               | +            | +                 |  |
| dynamic auto         | +                               | -            | +                 |  |
| dynamic desirable    | +                               | +            | +                 |  |

Комбінації режимів для активації транкового каналу

Якщо виникає потреба налагодити транковий канал без використання протоколу DTP (наприклад, якщо один із пристроїв, що входять до складу каналу не є пристроєм Cisco), у парі з командою застосовується команда switchport mode trunk switchport nonegotiate. Результатом роботи цих команд є те, що канал активується, а повідомлення протоколу DTP не пересилаються. Команда switchport trunk дає змогу здійснювати специфічне налагодження транкового каналу, наприклад, дозволити передачу кадрів одних VLAN і заборонити передачу кадрів інших. Команда switchport priority дає змогу встановлювати пріоритети для кадрів, що належать різним VLAN. Команда switchport native vlan застосовується для встановлення певної VLAN, як Native VLAN – VLAN, кадри якої не тегуються при передачі через транковий канал.

Відміна дії вищезгаданих команд – використання форми **no**. Синтаксис розглянутих команд та режими їх застосування наведено нижче.

Синтаксис команди vlan (режим глобального конфігурування): vlan *vlan-id*,

де *vlan-id* – ідентифікатор (номер) VLAN, може зазначатися в межах від 1 до 4094, для мереж Ethernet типове використання у діапазоні від 2 до 1001.

Синтаксис команди **пате** (режим конфігурування VLAN):

# name text-string,

де *text-string* – текстова назва VLAN; якщо текстова назва VLAN явно не зазначається, то система автоматично встановлює назву вигляду VLANDDDD, де DDDD – чотирицифровий десятковий номер VLAN.

Синтаксис команди interface vlan (режим глобального конфігурування):

## interface vlan vlan-id,

де *vlan-id* – ідентифікатор (номер) VLAN, може зазначатися в межах від 1 до 4094, для мереж Ethernet типове використання у діапазоні від 2 до 1001.

Синтаксис команди switchport access vlan (режим конфігурування інтерфейсу/групи інтерфейсів):

## switchport access vlan {vlan-id | dynamic},

де *vlan-id* – iдентифiкатор VLAN;

dynamic – параметр, який зазначає, що належність інтерфейсу/порту до VLAN визначається динамічно (за MAC-адресою), шляхом запиту до сервера VMPS (VLAN Membership Policy Server).

Синтаксис команди **no switchport** (режим конфігурування інтерфейсу/групи інтерфейсів):

## no switchport.

Команда не має параметрів.

Синтаксис команди switchport host (режим конфігурування інтерфейсу/групи інтерфейсів):

## switchport host.

Команда не має параметрів.

Синтаксис команди switchport mode (режим конфігурування інтерфейсу/групи інтерфейсів):

# switchport mode {access | dynamic {auto | desirable} | trunk},

де **access** – зазначає тип інтерфейсу/порту – інтерфейс/порт доступу; trunk – зазначає тип інтерфейсу/порту – транковий інтерфейс/порт та активує стан trunk (відповідає значенню **on**);

dynamic – встановлення переговорного режиму для транкового інтерфейсу, може доповнюватися значенням auto або desirable; за замовчуванням встановлюється dynamic auto;

**auto** – інтерфейс/порт знаходиться в автоматичному режимі і буде переведений у стан trunk, як тільки інтерфейс на іншому кінці знаходиться у режимі **on** або **desirable**;

desirable – інтерфейс/порт готовий перейти у стан trunk залежно від стану інтерфейсу на іншому кінці каналу.

Синтаксис команди switchport nonegotiate (режим конфігурування інтерфейсу/групи інтерфейсів):

# switchport nonegotiate.

Команда не має параметрів.

Синтаксис команди **switchport trunk** (режим конфігурування інтерфейсу/групи інтерфейсів):

switchport trunk {allowed vlan vlan-list | native vlan vlan-id |
pruning vlan vlan-list},

де allowed vlan – службова конструкція, за допомогою якої створюється список дозволених VLAN, для яких транковий інтерфейс може пересилати та отримувати трафік у тегованій формі; за замовчуванням vlan-list для цієї конструкції дорівнює all; vlan-list у цьому випадку не може дорівнювати none;

**native vlan** – службова конструкція, за допомогою якої створюється список VLAN, для яких транковий інтерфейс може пересилати і отримувати трафік у нетегованій формі;

pruning vlan – службова конструкція, за допомогою якої створюється список VLAN, для яких транковий інтерфейс активований для підтримки режиму VTP-pruning; *vlan-list* у цьому випадку не може дорівнювати **all**;

*vlan-list* – може набувати значень, що наведені нижче; деякі з цих значень доповнюються параметрами ідентифікаторів VLAN IDs:

vlan-atom – список ідентифікаторів VLAN (наприклад, 10-20; 10-30,35-40);

add – додати окрему VLAN або групу VLAN за списком;

all – додати всі VLAN;

except – виключити окрему VLAN або групу VLAN за списком; none – пустий список;

remove – виключити VLAN зі списку

Синтаксис команди switchport native (режим конфігурування інтерфейсу/групи інтерфейсів):

**switchport native vlan** *vlan-id*, де *vlan-id* – ідентифікатор VLAN.

Для роботи з Voice VLAN (голосовими VLAN, які забезпечують передачу голосового трафіка від IP-телефонів чи інших пристроїв через комутатор) використовуються команди switchport voice та switchport priority. Команда switchport voice призначена для встановлення типу для певної VLAN, команда switchport priority призначена для зміни пріоритету трафіка для певного порту.

Синтаксис команди **switchport voice** (режим конфігурування інтерфейсу/групи інтерфейсів):

switchport voice vlan vlan-id,

де vlan-id – ідентифікатор VLAN.

Синтаксис команди switchport priority (режим конфігурування інтерфейсу/групи інтерфейсів):

Синтаксис команди switchport trunk encapsulation dot1q

# Приклад налагодження Inter-VLAN Routing на багаторівневому комутаторі Cisco

Розглянемо специфіку налагодження Inter-VLAN Routing на багаторівневому комутаторі Сізсо для мережі, схема якої наведена на рис.1.

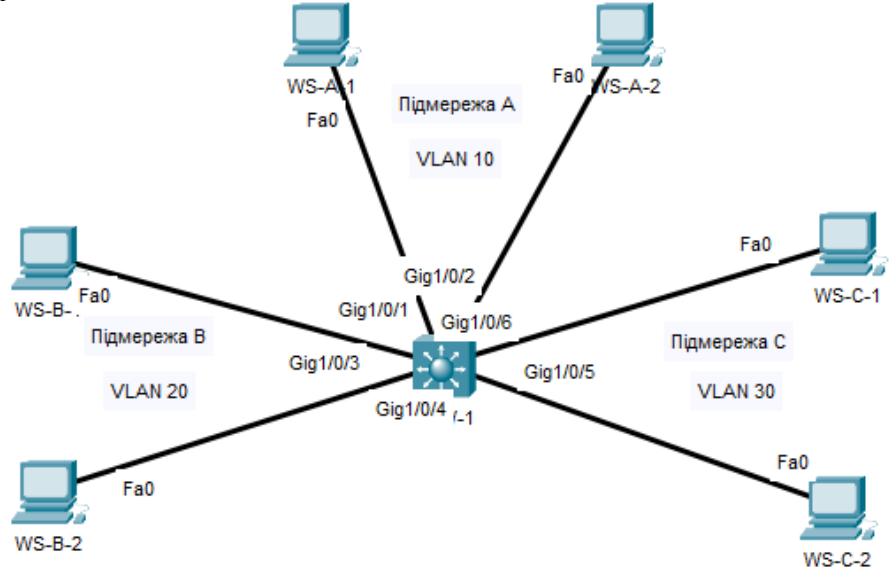

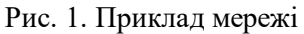

Для даної мережі для з'єднання пристроїв використано дані табл. 2. Для налагодження параметрів адресації використано дані табл. 3.

| Панатайй       | Ианал       | Інтер-   | Підключення    | Підключення         | N⁰   |
|----------------|-------------|----------|----------------|---------------------|------|
| пристри        | Канал       | фейси    | до пристрою    | доінтерфейсів       | VLAN |
|                | Канал підк- | Gig1/0/1 | Робоча станція | Fa0                 | 10   |
|                | лючення РС  | OIg1/0/1 | WS-A-1         | 1°d0                | 10   |
|                | Канал підк- | Gig1/0/2 | Робоча станція | Fall                | 10   |
|                | лючення РС  | OIg1/0/2 | WS-A-2         | 1°d0                | 10   |
|                | Канал підк- | Gig1/0/3 | Робоча станція | Fall                | 20   |
| Комутатор      | лючення РС  | OIg1/0/5 | WS-B-1         | 1'd0                | 20   |
| MIS 1          | Канал підк- | Gig1/0/4 | Робоча станція | Fa0                 | 20   |
| MLS-1          | лючення РС  | 01g1/0/4 | WS-B-2         | rau                 | 20   |
|                | Канал підк- | Gig1/0/5 | Робоча станція | Fa0                 | 20   |
|                | лючення РС  | OIg1/0/5 | WS-C-1         | rau                 | 30   |
|                | Канал підк- | Cia1/0/6 | Робоча станція | Fa0                 | 20   |
|                | лючення РС  | 01g1/0/0 | WS-C-2         | rau                 | 50   |
|                |             |          |                |                     |      |
| Робоча станція | Канал підк- | Fa0      |                | Gia1/0/1            | 10   |
| WS-A-1         | лючення РС  | гао      |                | Gig1/0/1            | 10   |
| Робоча станція | Канал підк- | Fa0      |                | $G_{ia1}/0/2$       | 10   |
| WS-A-2         | лючення РС  | rau      |                | Olg1/0/2            | 10   |
| Робоча станція | Канал підк- | Fall     |                | Gia1/0/2            | 20   |
| WS-B-1         | лючення РС  | rau      | Комутатор      | Olg1/0/3            | 20   |
| Робоча станція | Канал підк- | Ea0      | MLS-1          | $C_{1}^{2} = 1/0/4$ | 20   |
| WS-B-2         | лючення РС  | гао      |                | Gig1/0/4            | 20   |
| Робоча станція | Канал підк- | Fa0      |                | Cia1/0/5            | 20   |
| WS-C-1         | лючення РС  | гаu      |                | Gigi/0/5            | 50   |
| Робоча станція | Канал підк- | Fall     |                | Gig1/0/6            | 30   |
| WS-C-2         | лючення РС  | rau      |                | Gigi/0/0            | 30   |

Параметри з'єднань пристроїв та каналів для прикладу

| Мережа /<br>Пристрій       | Інтерфейс/Мережний<br>адаптер/Шлюз | IP-адреса    | Маска         | Префікс |
|----------------------------|------------------------------------|--------------|---------------|---------|
| Підмережа А                | -                                  | 10.10.10.0   | 255.255.255.0 | /24     |
| Підмережа В                | _                                  | 20.20.20.0   | 255.255.255.0 | /24     |
| Підмережа С                | -                                  | 30.30.30.0   | 255.255.255.0 | /24     |
|                            | SVI Vlan 10                        | 10.10.10.254 | 255.255.255.0 | /24     |
| Комутатор                  | SVI Vlan 20                        | 20.20.20.254 | 255.255.255.0 | /24     |
| MLS-1<br>Робоча станція Ме | SVI Vlan 30                        | 30.30.30.254 | 255.255.255.0 | /24     |
| Робоча станція             | Мережний адаптер                   | 10.10.10.1   | 255.255.255.0 | /24     |
| WS-A-1                     | Шлюз за замовчуванням              | 10.10.10.254 | —             | -       |
| Робоча станція             | Мережний адаптер                   | 10.10.10.2   | 255.255.255.0 | /24     |
| WS-A-2                     | Шлюз за замовчуванням              | 10.10.10.254 | —             | -       |
| Робоча станція             | Мережний адаптер                   | 20.20.20.1   | 255.255.255.0 | /24     |
| WS-B-1                     | Шлюз за замовчуванням              | 20.20.20.254 | —             | -       |
| Робоча станція             | Мережний адаптер                   | 20.20.20.2   | 255.255.255.0 | /24     |
| WS-B-2                     | Шлюз за замовчуванням              | 20.20.20.254 | —             | -       |
| Робоча станція             | Мережний адаптер                   | 30.30.30.1   | 255.255.255.0 | /24     |
| WS-C-1                     | Шлюз за замовчуванням              | 30.30.30.254 | —             | -       |
| Робоча станція             | Мережний адаптер                   | 30.30.30.2   | 255.255.255.0 | /24     |
| WS-C-2                     | Шлюз за замовчуванням              | 30.30.30.254 | _             | -       |

# Параметри ІР-адресації мережі

Сценарії створення VLAN, налагодження належності портів до певних VLAN, налаштування SVI, а також налагодження маршругизації між віртуальними локальними мережами на MLS-1 наведені нижче.

... Switch>enable Switch#configure terminal Switch(config)#hostname MLS-1 MLS-1(config)#vlan 10 MLS-1(config-vlan)#name VLAN\_10 MLS-1(config-vlan)#exit MLS-1(config)#vlan 20 MLS-1(config-vlan)#name VLAN\_20 MLS-1(config-vlan)#exit

MLS-1(config)#vlan 30 MLS-1(config-vlan)#name VLAN 30 MLS-1(config-vlan)#exit MLS-1(config)#interface vlan 10 MLS-1(config-if)#ip address 10.10.10.254 255.255.255.0 MLS-1(config-if)#exit MLS-1(config)#interface vlan 20 MLS-1(config-if)#ip address 20.20.20.254 255.255.255.0 MLS-1(config-if)#exit MLS-1(config)#interface vlan 30 MLS-1(config-if)#ip address 30.30.30.254 255.255.255.0 MLS-1(config-if)#exit MLS-1(config)#interface GigabitEthernet1/0/1 MLS-1(config-if)#switchport access vlan 10 MLS-1(config-if)#exit MLS-1(config)#interface GigabitEthernet1/0/2 MLS-1(config-if)#switchport access vlan 10 MLS-1(config-if)#exit MLS-1(config)#interface GigabitEthernet1/0/3 MLS-1(config-if)#switchport access vlan 20 MLS-1(config-if)#exit MLS-1(config)#interface GigabitEthernet1/0/4 MLS-1(config-if)#switchport access vlan 20 MLS-1(config-if)#exit MLS-1(config)#interface GigabitEthernet1/0/5 MLS-1(config-if)#switchport access vlan 30 MLS-1(config-if)#exit MLS-1(config)#interface GigabitEthernet1/0/6 MLS-1(config-if)#switchport access vlan 30 MLS-1(config-if)#exit MLS-1(config)#ip routing MLS-1(config)#exit **MLS-1#** 

•••

Результат виконання сценарію для маршрутизатора MLS-1 у вигляді конфігураційного файла наведено нижче (частина файла, яка містить несуттєву інформацію, пропущена).

```
MLS-1#show running-config
Building configuration ...
Current configuration : 1750 bytes
version 16.3.2
no service timestamps log datetime msec
no service timestamps debug datetime msec
no service password-encryption
1
hostname MLS-1
1
. . .
1
no ip cef
ip routing
no ipv6 cef
1
. . .
spanning-tree mode pvst
interface GigabitEthernet1/0/1
switchport access vlan 10
interface GigabitEthernet1/0/2
switchport access vlan 10
1
interface GigabitEthernet1/0/3
switchport access vlan 20
1
interface GigabitEthernet1/0/4
 switchport access vlan 20
1
interface GigabitEthernet1/0/5
switchport access vlan 30
1
interface GigabitEthernet1/0/6
switchport access vlan 30
1
interface GigabitEthernet1/0/7
1
interface Vlan1
no ip address
shutdown
1
interface Vlan10
mac-address 00e0.8f03.d601
 ip address 10.10.10.254 255.255.255.0
interface Vlan20
mac-address 00e0.8f03.d602
ip address 20.20.20.254 255.255.0
1
interface Vlan30
mac-address 00e0.8f03.d603
 ip address 30.30.30.254 255.255.255.0
1
ip classless
1
```

```
ip flow-export version 9
!
...
line con 0
!
line aux 0
!
line vty 0 4
login
!
End
```

Результати виконання основних команд діагностики для даного сценарію наведено нижче.

```
MLS-1#show ip route
    Codes: C - connected, S - static, I - IGRP, R - RIP, M - mobile, B - BGP
           D - EIGRP, EX - EIGRP external, O - OSPF, IA - OSPF inter area
           N1 - OSPF NSSA external type 1, N2 - OSPF NSSA external type 2
           E1 - OSPF external type 1, E2 - OSPF external type 2, E - EGP
           i - IS-IS, L1 - IS-IS level-1, L2 - IS-IS level-2, ia - IS-IS inter
area
           * - candidate default, U - per-user static route, o - ODR
           P - periodic downloaded static route
    Gateway of last resort is not set
        10.0.0/24 is subnetted, 1 subnets
    С
           10.10.10.0 is directly connected, Vlan10
         20.0.0.0/24 is subnetted, 1 subnets
            20.20.20.0 is directly connected, Vlan20
    С
         30.0.0/24 is subnetted, 1 subnets
    С
            30.30.30.0 is directly connected, Vlan30
```

Перевіримо зв'язок між пристроями мережі за допомогою команд **ping** та **tracert**. Результати їх виконання наведено на рис. 2, 3.

C:\>ping 20.20.20.1 Pinging 20.20.20.1 with 32 bytes of data: Reply from 20.20.20.1: bytes=32 time<1ms TTL=127 Reply from 20.20.20.1: bytes=32 time<1ms TTL=127 Reply from 20.20.20.1: bytes=32 time=1ms TTL=127 Reply from 20.20.20.1: bytes=32 time<1ms TTL=127 Ping statistics for 20.20.20.1: Packets: Sent = 4, Received = 4, Lost = 0 (0% loss), Approximate round trip times in milli-seconds: Minimum = 0ms, Maximum = 1ms, Average = 0ms

#### Рис. 2. Перевірка зв'язку між робочими станціями

C:\>tracert 10.10.10.2 Tracing route to 10.10.10.2 over a maximum of 30 hops: 1 0 ms 0 ms 0 ms 10.10.10.2 Trace complete. C:\>tracert 20.20.20.1 Tracing route to 20.20.20.1 over a maximum of 30 hops: 1 6 ms 0 ms 0 ms 10.10.10.254 2 0 ms 0 ms 0 ms 20.20.20.1 Trace complete.

### Рис. 3. Перевірка зв'язку між робочими станціями

# Приклад налагодження Inter-VLAN Routing на багаторівневому комутаторі Cisco з використанням транкового каналу

Розглянемо специфіку налагодження Inter-VLAN Routing на обладнанні Сізсо для мережі, схема якої наведена на рис.4.

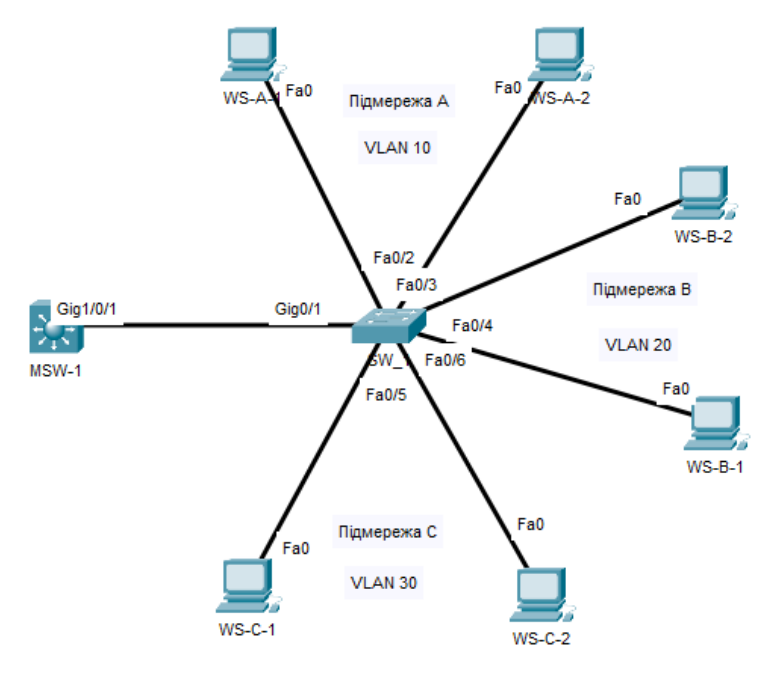

Рис. 4. Приклад мережі

Для даної мережі для з'єднання пристроїв використано дані табл. 4. Для налагодження параметрів адресації використано дані табл. 5.

| Панатай                                                                                                    | Канал                                                                             | Інтер-   | Підключення                      | Підключення    | N⁰   |
|----------------------------------------------------------------------------------------------------|-----------------------------------------------------------------------------------|----------|----------------------------------|----------------|------|
| пристри                                                                                                    | Канал                                                                             | фейси    | допристрою                       | до інтерфейсів | VLAN |
| Пристрій<br>Комулагор<br>MLS-1<br>Гразв'я<br>роян<br>Vla<br>Гразв'я<br>роян<br>Vla<br>Гразв'я<br>роян<br>Vlа<br>Гразв'я<br>роян<br>Vlа<br>Гразв'я<br>роян<br>Vlа<br>Гразв'я<br>Гразв'я<br>роян<br>Vlа<br>Гразв'я<br>Гразв'я<br>Гразв'я<br>роян<br>Vlа<br>Гразв'я<br>Гразв'я<br>Граз | Транковий канал<br>зв'язку між прист-<br>роями для Vlan 10,<br>Vlan 20 та Vlan 30 | Gig1/0/1 | Комутатор<br>SW-1                | Gig0/1         | -    |
|                                                                                                    |                                                                                   |          |                                  |                |      |
|                                                                                                    | Транковий канал<br>зв'язку між прист-<br>роями для Vlan 10,<br>Vlan 20 та Vlan 30 | Gig0/1   | Комутатор<br>MLS-1               | Gig1/0/1       | -    |
|                                                                                                    |                                                                                   |          |                                  |                |      |
| Комугатор                                                                                                    | Канал підключен-<br>ня РС                                                         | Fa0/1    | 1 Робоча стан-<br>ція WS-A-1 Fa0 |                | 10   |
|                                                                                                    | Канал підключен-<br>ня РС                                                         | Fa0/2    | Робоча стан-<br>ція WS-A-2       | Fa0            | 10   |
| SW-1                                                                                                    | Канал підключен-<br>ня РС                                                         | Fa0/3    | Робоча стан-<br>ція WS-B-1       | Fa0            | 20   |
|                                                                                                    | Канал підключен-<br>ня РС                                                         | Fa0/4    | Робоча стан-<br>ція WS-B-2       | Fa0            | 20   |
|                                                                                                    | Канал підключен-<br>ня РС                                                         | Fa0/5    | Робоча стан-<br>ція WS-C-1       | Fa0            | 30   |
|                                                                                                    | Канал підключен-<br>ня РС                                                         | Fa0/6    | Робоча стан-<br>ція WS-C-2       | Fa0            | 30   |
|                                                                                                    |                                                                                   |          |                                  |                |      |
| Робоча стан-<br>ція WS-A-1                                                                                                    | Канал підключен-<br>ня РС                                                         | Fa0      |                                  | Fa0/1          | 10   |
| Робоча стан-<br>ція WS-A-2                                                                                                    | Канал підключен-<br>ня РС                                                         | Fa0      | 16                               | Fa0/2          | 10   |
| Робоча стан-<br>ція WS-B-1                                                                                                    | Канал підключен-<br>ня РС                                                         | Fa0      | SW-1                             | Fa0/3          | 20   |
| Робоча стан-<br>ція WS-B-2                                                                                                    | Канал підключен-<br>ня РС                                                         | Fa0      |                                  | Fa0/4          | 20   |
| Робоча стан-                                                                                                    | Канал підключен-                                                                  | Fa0      | 1                                | Fa0/5          | 30   |

# Параметри з'єднань пристроїв та каналів для прикладу

| ція WS-C-1   | ня РС            |      |       |    |
|--------------|------------------|------|-------|----|
| Робоча стан- | Канал підключен- | Fall | Fa0/6 | 20 |
| ція WS-C-2   | ня РС            | rau  |       | 30 |

| Мережа /       | Інтерфейс/Мережний    | Darmaaa       | Maana         | Πashina |  |
|----------------|-----------------------|---------------|---------------|---------|--|
| Пристрій       | адаптер/Шлюз          | п-адреса      | Маска         | префіке |  |
| Підмережа А    | _                     | 10.10.10.0    | 255.255.255.0 | /24     |  |
| Підмережа В    | -                     | 20.20.20.0    | 255.255.255.0 | /24     |  |
| Підмережа С    | -                     | 30.30.30.0    | 255.255.255.0 | /24     |  |
|                | SVI Vlan 10           | 10.10.10.254  | 255.255.255.0 | /24     |  |
| Комутатор      | SVI Vlan 20           | 20.20.20.254  | 255.255.255.0 | /24     |  |
| MLS-1          | SVI Vlan 30           | 30.30.30.254  | 255.255.255.0 | /24     |  |
|                | Маршрутизований канал | 196.168.1.254 | 255.255.255.0 | /24     |  |
| Комутатор SW-1 | -                     | -             | -             | -       |  |
| Робоча станція | Мережний адаптер      | 10.10.10.1    | 255.255.255.0 | /24     |  |
| WS-A-1         | Шлюз за замовчуванням | 10.10.10.254  | _             | -       |  |
| Робоча станція | Мережний адаптер      | 10.10.10.2    | 255.255.255.0 | /24     |  |
| WS-A-2         | Шлюз за замовчуванням | 10.10.10.254  | —             | -       |  |
| Робоча станція | Мережний адаптер      | 20.20.20.1    | 255.255.255.0 | /24     |  |
| WS-B-1         | Шлюз за замовчуванням | 20.20.20.254  | —             | -       |  |
| Робоча станція | Мережний адаптер      | 20.20.20.2    | 255.255.255.0 | /24     |  |
| WS-B-2         | Шлюз за замовчуванням | 20.20.20.254  | —             | -       |  |
| Робоча станція | Мережний адаптер      | 30.30.30.1    | 255.255.255.0 | /24     |  |
| WS-C-1         | Шлюз за замовчуванням | 30.30.30.254  | —             | -       |  |
| Робоча станція | Мережний адаптер      | 30.30.30.2    | 255.255.255.0 | /24     |  |
| WS-C-2         | Шлюз за замовчуванням | 30.30.30.254  | -             | -       |  |

# Параметри ІР-адресації мережі

Сценарії створення VLAN, налагодження належності портів до певних VLAN та транкового каналу для комутаторів, налаштування SVI, а також налагодження маршрутизації між віртуальними локальними мережами на комутаторі MLS-1 наведені нижче.

#### ... Switch>enable Switch#configure terminal

Switch(config)#hostname MLS-1 MLS-1(config)#vlan 10 MLS-1(config-vlan)#name VLAN 10 MLS-1(config-vlan)#exit MLS-1(config)#vlan 20 MLS-1(config-vlan)#name VLAN 20 MLS-1(config-vlan)#exit MLS-1(config)#vlan 30 MLS-1(config-vlan)#name VLAN 30 MLS-1(config-vlan)#exit MLS-1(config)#interface vlan 10 MLS-1(config-if)#ip address 10.10.10.254 255.255.255.0 MLS-1(config-if)#exit MLS-1(config)#interface vlan 20 MLS-1(config-if)#ip address 20.20.20.254 255.255.255.0 MLS-1(config-if)#exit MLS-1(config)#interface vlan 30 MLS-1(config-if)#ip address 30.30.30.254 255.255.255.0 MLS-1(config-if)#exit MLS-1(config)#interface GigabitEthernet1/0/1 MLS-1(config-if)#switchport trunk encapsulation dot1q MLS-1(config-if)#switchport mode trunk MLS-1(config-if)#exit MLS-1(config)#ip routing MLS-1(config)#exit

•••

Switch>enable Switch#configure terminal Switch(config)#hostname SW-1 SW-1(config)#vlan 10 SW-1(config-vlan)#name VLAN 10 SW-1(config-vlan)#exit SW-1(config)#vlan 20 SW-1(config-vlan)#name VLAN 20 SW-1(config-vlan)#exit SW-1(config)#vlan 30 SW-1(config-vlan)#name VLAN 30 SW-1(config-vlan)#exit SW-1(config)#interface GigabitEthernet0/1 SW-1(config-if)#switchport mode trunk SW-1(config-if)#switchport nonegotiate SW-1(config-if)#switchport trunk allowed vlan 10,20,30 SW-1(config-if)#exit SW-1(config)#interface range FastEthernet0/1-2 SW-1(config-if-range)#switchport mode access SW-1(config-if-range)#switchport access vlan 10 SW-1(config-if-range)#exit SW-1(config)#interface range FastEthernet0/3-4 SW-1(config-if-range)#switchport mode access SW-1(config-if-range)#switchport access vlan 20 SW-1(config-if-range)#exit SW-1(config)#interface FastEthernet0/5-6 SW-1(config-if-range)#switchport mode access SW-1(config-if-range)#switchport access vlan 30 SW-1(config-if-range)#exit SW-1(config)#exit **SW-1**#

• • •

Результат виконання сценарію для маршрутизатора MLS-1 у вигляді конфігураційного файла наведено нижче (частина файла, яка містить несуттєву інформацію, пропущена).

```
MLS-1#show running-config
Building configuration ...
Current configuration : 1688 bytes
version 16.3.2
no service timestamps log datetime msec
no service timestamps debug datetime msec
no service password-encryption
hostname MLS-1
1
no ip cef
ip routing
. . .
interface GigabitEthernet1/0/1
switchport trunk encapsulation dotlq
switchport mode trunk
1
interface GigabitEthernet1/0/2
interface Vlan1
no ip address
shutdown
interface Vlan10
mac-address 0002.164b.3e01
ip address 10.10.10.254 255.255.255.0
interface Vlan20
mac-address 0002.164b.3e02
ip address 20.20.20.254 255.255.255.0
interface Vlan30
mac-address 0002.164b.3e03
 ip address 30.30.30.254 255.255.255.0
ip classless
ip flow-export version 9
. . .
line con 0
!
line aux 0
1
line vty 0 4
login
!
end
```

# Результати виконання основних команд діагностики для даного сценарію наведено нижче.

```
MLS-1#show ip route
Codes: C - connected, S - static, I - IGRP, R - RIP, M - mobile, B - BGP
      D - EIGRP, EX - EIGRP external, O - OSPF, IA - OSPF inter area
      N1 - OSPF NSSA external type 1, N2 - OSPF NSSA external type 2
      E1 - OSPF external type 1, E2 - OSPF external type 2, E - EGP
      i - IS-IS, L1 - IS-IS level-1, L2 - IS-IS level-2, ia - IS-IS inter area
      * - candidate default, U - per-user static route, o - ODR
      P - periodic downloaded static route
Gateway of last resort is not set
    10.0.0/24 is subnetted, 1 subnets
    C
       20.20.20.0 is directly connected, Vlan20
    30.0.0/24 is subnetted, 1 subnets
C
       30.30.30.0 is directly connected, Vlan30
```

Результат виконання сценарію для маршрутизатора Switch у вигляді конфігураційного файла наведено нижче (частина файла, яка містить несуттєву інформацію, пропущена).

```
SW-1#show running-config
Building configuration ...
Current configuration : 1471 bytes
1
version 12.2
no service timestamps log datetime msec
no service timestamps debug datetime msec
no service password-encryption
1
hostname SW-1
1
. . .
1
spanning-tree mode pvst
spanning-tree extend system-id
1
interface FastEthernet0/1
switchport access vlan 10
switchport mode access
interface FastEthernet0/2
switchport access vlan 10
switchport mode access
T.
interface FastEthernet0/3
switchport access vlan 20
switchport mode access
Т
interface FastEthernet0/4
switchport access vlan 20
 switchport mode access
```

```
1
interface FastEthernet0/5
switchport access vlan 30
switchport mode access
!
interface FastEthernet0/6
switchport access vlan 30
switchport mode access
1
interface FastEthernet0/7
!
1
interface GigabitEthernet0/1
switchport trunk allowed vlan 10,20,30
switchport mode trunk
switchport nonegotiate
1
interface GigabitEthernet0/2
1
interface Vlan1
no ip address
shutdown
!
. . .
line con 0
!
line vty 0 4
login
line vty 5 15
login
!
. . .
!
end
```

# Приклад налагодження Inter-VLAN Routing на багаторівневому комутаторі Cisco з використанням IP версії б

Розглянемо специфіку налагодження Inter-VLAN Routing на багаторівневому комутаторі Сізсо з використанням IPv6 для мережі, схема якої наведена на рис.5.

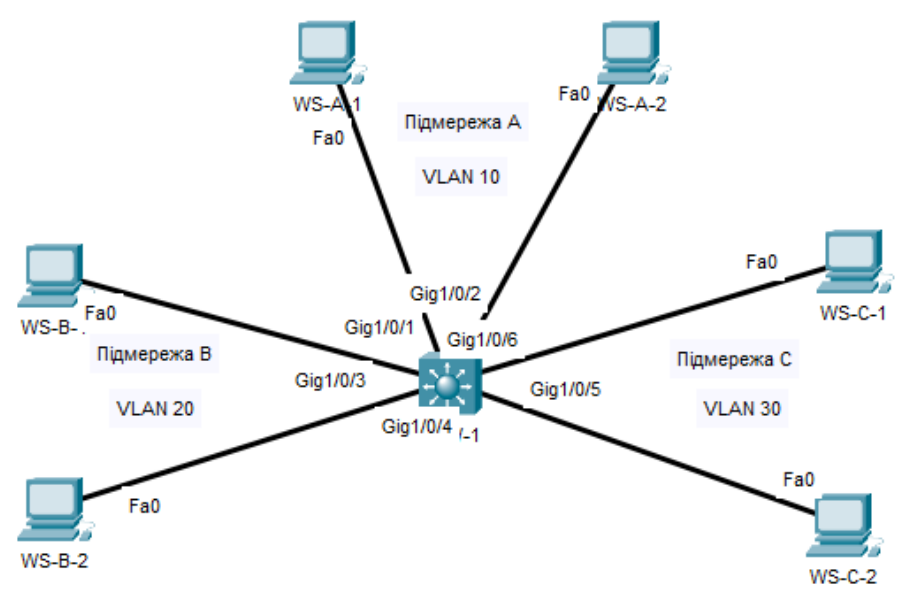

Рис. 5. Приклад мережі

Для даної мережі для з'єднання пристроїв використано дані табл. 6. Для налагодження параметрів адресації використано дані табл. 7.

|                          | Інтер-                    |          | Підключення              | Підключення    | N⁰   |
|--------------------------|---------------------------|----------|--------------------------|----------------|------|
| Пристрій                 | Канал                     | фейси    | до пристрою              | до інтерфейсів | VLAN |
|                          | Канал підк-<br>лючення РС | Gig1/0/1 | Робоча станція<br>WS-A-1 | Fa0            | 10   |
|                          | Канал підк-<br>лючення РС | Gig1/0/2 | Робоча станція<br>WS-A-2 | Fa0            | 10   |
| Karaman                  | Канал підк-<br>лючення РС | Gig1/0/3 | Робоча станція<br>WS-B-1 | Fa0            | 20   |
| Комутатор<br>MLS-1       | Канал підк-<br>лючення РС | Gig1/0/4 | Робоча станція<br>WS-B-2 | Fa0            | 20   |
|                          | Канал підк-<br>лючення РС | Gig1/0/5 | Робоча станція<br>WS-C-1 | Fa0            | 30   |
|                          | Канал підк-<br>лючення РС | Gig1/0/6 | Робоча станція<br>WS-C-2 | Fa0            | 30   |
|                          |                           | •••      |                          |                |      |
| Робоча станція<br>WS-A-1 | Канал підк-<br>лючення РС | Fa0      |                          | Gig1/0/1       | 10   |
| Робоча станція<br>WS-A-2 | Канал підк-<br>лючення РС | Fa0      |                          | Gig1/0/2       | 10   |
| Робоча станція<br>WS-B-1 | Канал підк-<br>лючення РС | Fa0      | Комутатор                | Gig1/0/3       | 20   |
| Робоча станція<br>WS-B-2 | Канал підк-<br>лючення РС | Fa0      | MLS-1                    | Gig1/0/4       | 20   |
| Робоча станція<br>WS-C-1 | Канал підк-<br>лючення РС | Fa0      |                          | Gig1/0/5       | 30   |
| Робоча станція<br>WS-C-2 | Канал підк-<br>лючення РС | Fa0      |                          | Gig1/0/6       | 30   |

Параметри з'єднань пристроїв та каналів для прикладу

| Мережа /                                                                                                    | Інтерфейс/Мережний ада-                                                                                                    | ID                  | П <b>1</b> : |
|----------------------------------------------------------------------------------------------------|----------------------------------------------------------------------------------------------------|---------------------|--------------|
| Пристрій                                                                                                    | птер/Шлюз                                                                                                    | п-адреса            | префікс      |
| Підмережа А                                                                                                    | -                                                                                                    | 2001:db8:acad:10::0 | /64          |
| Підмережа В                                                                                                    | -                                                                                                    | 2001:db8:acad:20::0 | /64          |
| Підмережа С                                                                                                    | -                                                                                                    | 2001:db8:acad:30::0 | /64          |
|                                                                                                    | SVI Vlan 10                                                                                                    | 2001:db8:acad:10::a | /64          |
| Комутатор MLS-1                                                                                                    | SVI Vlan 20                                                                                                    | 2001:db8:acad:20::b | /64          |
|                                                                                                    | SVI Vlan 30                                                                                                    | 2001:db8:acad:30::c | /64          |
| Defense grounig WS A 1                                                                                                    | Мережний адаптер                                                                                                    | 2001:db8:acad:10::1 | /64          |
| гоооча станція vv S-A-1                                                                                                    | Шлюз за замовчуванням                                                                                                    | 2001:db8:acad:10::a | -            |
| Робоча станція WS-A-2                                                                                                    | Мережний адаптер                                                                                                    | 2001:db8:acad:10::2 | /64          |
| гоооча станція vv S-A-2                                                                                                    | Шлюз за замовчуванням                                                                                                    | 2001:db8:acad:10::a | -            |
| Defense emerging WC D 1                                                                                                    | Мережний адаптер                                                                                                    | 2001:db8:acad:20::1 | /64          |
| гоооча станція уу 5-D-1                                                                                                    | <ul> <li>жа / Інтерфейс/Мережний ада-<br/>птер/Шлюз</li> <li>птер/Шлюз</li> <li>птер/Шлюз</li> <li>тежа А –</li> <li>ежа В –</li> <li>ежа С -</li> <li>SVI Vlan 10</li> <li>р MLS-1 SVI Vlan 20<br/>SVI Vlan 20</li> <li>туч WS-A-1 Мережний адаптер</li> <li>шлюз за замовчуванням</li> <li>ця WS-A-2 Мережний адаптер</li> <li>шлюз за замовчуванням</li> <li>ця WS-B-1 Мережний адаптер</li> <li>шлюз за замовчуванням</li> <li>ця WS-B-1 Мережний адаптер</li> <li>шлюз за замовчуванням</li> <li>ця WS-B-1 Мережний адаптер</li> <li>шлюз за замовчуванням</li> <li>ця WS-B-2 Мережний адаптер</li> <li>шлюз за замовчуванням</li> <li>ця WS-C-1 Мережний адаптер</li> <li>шлюз за замовчуванням</li> <li>ця WS-C-1 Мережний адаптер</li> <li>шлюз за замовчуванням</li> <li>ця WS-C-2 Мережний адаптер</li> <li>шлюз за замовчуванням</li> </ul> | 2001:db8:acad:20::b | -            |
| Defense amaring WC D 2                                                                                                    | Мережний адаптер                                                                                                    | 2001:db8:acad:20::2 | /64          |
| гоооча станція vv S-D-2                                                                                                    | Шлюз за замовчуванням                                                                                                    | 2001:db8:acad:20::b | -            |
| Defense emerging WS C 1                                                                                                    | Мережний адаптер                                                                                                    | 2001:db8:acad:30::1 | /64          |
| Комутатор МLS-1         SVT Vlan           SVI Vlan         SVI Vlan           Робоча станція WS-A-1         Мережний а           Робоча станція WS-A-2         Мережний а           Робоча станція WS-A-2         Мережний а           Робоча станція WS-B-1         Мережний а           Робоча станція WS-B-1         Мережний а           Робоча станція WS-B-2         Мережний а           Робоча станція WS-B-2         Мережний а           Робоча станція WS-C-1         Мережний а           Робоча станція WS-C-1         Мережний а           Плюз за замов         Мережний а           Робоча станція WS-C-1         Мережний а           Шлюз за замов         Шлюз за замов           Робоча станція WS-C-1         Мережний а           Шлюз за замов         Шлюз за замов | Шлюз за замовчуванням                                                                                                    | 2001:db8:acad:30::c | _            |
| Defense grounig WS C 2                                                                                                    | Мережний адаптер                                                                                                    | 2001:db8:acad:30::2 | /64          |
| гооча станція WS-C-2                                                                                                    | Шлюз за замовчуванням                                                                                                    | 2001:db8:acad:30::c | -            |

## Параметри ІР-адресації мережі

Сценарії створення VLAN, налагодження належності портів до певних VLAN, налаштування SVI, а також налагодження маршрутизації між віртуальними локальними мережами на MLS-1 наведені нижче.

... Switch>enable Switch#configure terminal Switch(config)#hostname MLS-1 MLS-1(config)#vlan 10 MLS-1(config-vlan)#name VLAN\_10 MLS-1(config-vlan)#exit MLS-1(config)#vlan 20 MLS-1(config-vlan)#name VLAN\_20

MLS-1(config-vlan)#exit MLS-1(config)#vlan 30 MLS-1(config-vlan)#name VLAN 30 MLS-1(config-vlan)#exit MLS-1(config)#interface vlan 10 MLS-1(config-if)#ipv6 address 2001:db8:acad:10::a/64 MLS-1(config-if)#exit MLS-1(config)#interface vlan 20 MLS-1(config-if)#ipv6 address 2001:db8:acad:20::b/64 MLS-1(config-if)#exit MLS-1(config)#interface vlan 30 MLS-1(config-if)#ipv6 address 2001:db8:acad:30::c/64 MLS-1(config-if)#exit MLS-1(config)#interface GigabitEthernet1/0/1 MLS-1(config-if)#switchport access vlan 10 MLS-1(config-if)#exit MLS-1(config)#interface GigabitEthernet1/0/2 MLS-1(config-if)#switchport access vlan 10 MLS-1(config-if)#exit MLS-1(config)#interface GigabitEthernet1/0/3 MLS-1(config-if)#switchport access vlan 20 MLS-1(config-if)#exit MLS-1(config)#interface GigabitEthernet1/0/4 MLS-1(config-if)#switchport access vlan 20 MLS-1(config-if)#exit MLS-1(config)#interface GigabitEthernet1/0/5 MLS-1(config-if)#switchport access vlan 30 MLS-1(config-if)#exit MLS-1(config)#interface GigabitEthernet1/0/6 MLS-1(config-if)#switchport access vlan 30 MLS-1(config-if)#exit MLS-1(config)#ipv6 unicast-routing ...

Результат виконання сценарію для маршрутизатора MLS-1 у вигляді конфігураційного файла наведено нижче (частина файла, яка містить несуттєву інформацію, пропущена).

MLS-1#show running-config Building configuration...

```
Current configuration : 1803 bytes
!
version 16.3.2
no service timestamps log datetime msec
no service timestamps debug datetime msec
no service password-encryption
1
hostname MLS-1
1
١
ip routing
ipv6 unicast-routing
1
I
spanning-tree mode pvst
interface GigabitEthernet1/0/1
switchport access vlan 10
١
interface GigabitEthernet1/0/2
switchport access vlan 10
1
interface GigabitEthernet1/0/3
switchport access vlan 20
1
interface GigabitEthernet1/0/4
switchport access vlan 20
1
interface GigabitEthernet1/0/5
 switchport access vlan 30
1
interface GigabitEthernet1/0/6
switchport access vlan 30
1
interface GigabitEthernet1/0/7
interface Vlan1
no ip address
shutdown
1
interface Vlan10
ipv6 address 2001:DB8:ACAD:10::A/64
1
interface Vlan20
ipv6 address 2001:DB8:ACAD:20::B/64
interface Vlan30
ipv6 address 2001:DB8:ACAD:30::C/64
ip classless
I
ip flow-export version 9
!
. . .
1
end
```

Результати виконання основних команд діагностики для даного сценарію наведено нижче.

```
MLS-1#show ipv6 route
IPv6 Routing Table - 7 entries
Codes: C - Connected, L - Local, S - Static, R - RIP, B - BGP
       U - Per-user Static route, M - MIPv6
      I1 - ISIS L1, I2 - ISIS L2, IA - ISIS interarea, IS - ISIS summary
      ND - ND Default, NDp - ND Prefix, DCE - Destination, NDr - Redirect
      O - OSPF intra, OI - OSPF inter, OE1 - OSPF ext 1, OE2 - OSPF ext 2
      ON1 - OSPF NSSA ext 1, ON2 - OSPF NSSA ext 2
      D - EIGRP, EX - EIGRP external
  2001:DB8:ACAD:10::/64 [0/0]
C
    via ::, Vlan10
  2001:DB8:ACAD:10::A/128 [0/0]
Τ.
    via ::, Vlan10
C 2001:DB8:ACAD:20::/64 [0/0]
    via ::, Vlan20
  2001:DB8:ACAD:20::B/128 [0/0]
Τ.
    via ::, Vlan20
C
  2001:DB8:ACAD:30::/64 [0/0]
    via ::, Vlan30
L 2001:DB8:ACAD:30::C/128 [0/0]
    via ::, Vlan30
L FF00::/8 [0/0]
    via ::, NullO
```

Перевіримо зв'язок між пристроями мережі за допомогою команд ping та tracert. Результати наведено на рис. 6 та рис. 7.

Рис. 6. Перевірка зв'язку між робочими станціями

C:\>tracert 2001:DB8:ACAD:30::2 Tracing route to 2001:DB8:ACAD:30::2 over a maximum of 30 hops: 1 0 ms 0 ms 0 ms 2001:DB8:ACAD:10::A 2 1 ms 0 ms 0 ms 2001:DB8:ACAD:30::2 Trace complete. C:\>tracert 2001:DB8:ACAD:10::2 Tracing route to 2001:DB8:ACAD:10::2 over a maximum of 30 hops: 1 0 ms 0 ms 0 ms 2001:DB8:ACAD:10::2

Trace complete.

# Рис. 7. Перевірка зв'язку між робочими станціями

# Приклад налагодження маршрутизованого інтерфейсу на багаторівневому комутаторі Cisco

Розглянемо специфіку налагодження маршрутизованого інтерфейсу на багаторівневому комутаторі Сіѕсо для мережі, схема якої наведена на рис.4.

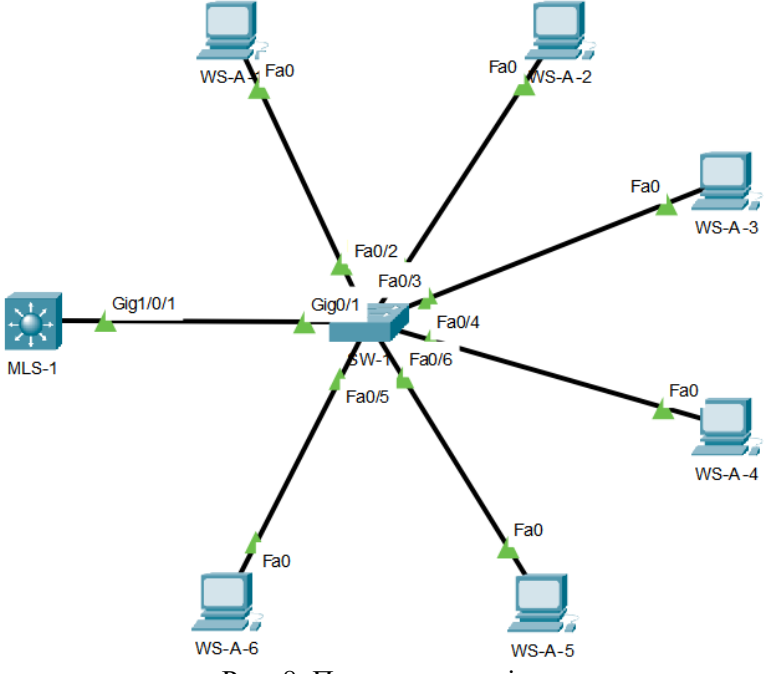

Рис. 8. Приклад мережі

Для даної мережі для з'єднання пристроїв використано дані табл. 8. Для налагодження параметрів адресації використано дані табл. 9.

| Пристрій                                  | Канал                                         | Інтер-<br>фейси | Підключення до<br>пристрою | Підключення до<br>інтерфейсів |
|-------------------------------------------|-----------------------------------------------|-----------------|----------------------------|-------------------------------|
| Комулатор                                 | Маршрутизований<br>канал                      | Gig1/0/1        | Комутатор SW-1             | Gig0/1                        |
| IVILS-1                                   |                                               |                 |                            |                               |
|                                           | Канал зв'язку між<br>комугаторами             | Gig0/1          | Комутатор<br>MLS-1         | Gig1/0/1                      |
|                                           |                                               |                 |                            |                               |
|                                           | Канал підключення<br>РС                       | Fa0/1           | Робоча станція<br>WS-A-1   | Fa0                           |
|                                           | Канал підключення<br>РС                       | Fa0/2           | Робоча станція<br>WS-A-2   | Fa0                           |
| Комутатор SW-1                            | Канал підключення<br>РС                       | Fa0/3           | Робоча станція<br>WS-A-3   | Fa0                           |
|                                           | Канал підключення<br>РС                       | Fa0/4           | Робоча станція<br>WS-A-4   | Fa0                           |
|                                           | Канал підключення<br>РС                       | Fa0/5           | Робоча станція<br>WS-A-5   | Fa0                           |
|                                           | Канал підключення<br>РС                       | Fa0/6           | Робоча станція<br>WS-A-6   | Fa0                           |
|                                           |                                               |                 |                            |                               |
| Робоча станція<br>WS-A-1                  | Канал підключення<br>РС                       | Fa0             |                            | Fa0/1                         |
| Робоча станція<br>WS-A-2                  | Канал підключення<br>РС                       | Fa0             |                            | Fa0/2                         |
| Робоча станція<br>WS-A-3                  | Канал підключення<br>РС                       | Fa0             | Комулатор                  | Fa0/3                         |
| Робоча станція<br>WS-A-4                  | Робоча станція Канал підключення<br>WS-A-4 РС |                 | SW-1                       | Fa0/4                         |
| Робоча станція Канал підключ<br>WS-A-5 РС |                                               | Fa0             |                            | Fa0/5                         |
| Робоча станція<br>WS-A-6                  | Канал підключення<br>РС                       | Fa0             |                            | Fa0/6                         |

# Параметри з'єднань пристроїв та каналів для прикладу

| Мережа /<br>Пристрій | Інтерфейс/Мережний<br>адаптер/Шлюз | IP-адреса   | Маска         | Пре-<br>фікс |
|----------------------|------------------------------------|-------------|---------------|--------------|
| Підмережа А          | _                                  | 10.10.1.0   | 255.255.255.0 | /24          |
| Комутатор            | Маршрутизований канал              | 10.10.1.254 | 255.255.255.0 | /24          |
| MLS-1                |                                    |             |               |              |
| Комутатор SW-1       | -                                  | -           | -             | -            |
| Робоча станція       | Мережний адаптер                   | 10.10.1.1   | 255.255.255.0 | /24          |
| WS-A-1               | Шлюз за замовчуванням              | 10.10.1.254 | _             | -            |
| Робоча станція       | Мережний адаптер                   | 10.10.1.2   | 255.255.255.0 | /24          |
| WS-A-2               | Шлюз за замовчуванням              | 10.10.1.254 | -             | _            |
| Робоча станція       | Мережний адаптер                   | 10.10.1.3   | 255.255.255.0 | /24          |
| WS-A-3               | Шлюз за замовчуванням              | 10.10.1.254 | —             | -            |
| Робоча станція       | Мережний адаптер                   | 10.10.1.4   | 255.255.255.0 | /24          |
| WS-A-4               | Шлюз за замовчуванням              | 10.10.1.254 | —             | -            |
| Робоча станція       | Мережний адаптер                   | 10.10.1.5   | 255.255.255.0 | /24          |
| WS-A-5               | Шлюз за замовчуванням              | 10.10.1.254 | -             | -            |
| Робоча станція       | Мережний адаптер                   | 10.10.1.6   | 255.255.255.0 | /24          |
| WS-A-6               | Шлюз за замовчуванням              | 10.10.1.254 | —             | -            |

## Параметри ІР-адресації мережі

Сценарії створення VLAN, налагодження належності портів до певних VLAN та транкового каналу для комутаторів, налаштування SVI, а також налагодження маршрутизації між віртуальними локальними мережами на MLS-1 наведені нижче.

#### •••

## Switch>enable

Switch#configure terminal

Enter configuration commands, one per line. End with CNTL/Z. Switch(config)#hostname MLS-1

MLS-1(config)#interface GigabitEthernet1/0/1

MLS-1(config-if)#no switchport

MLS-1(config-if)#ip address 10.10.1.254 255.255.255.0

MLS-1(config-if)#exit

•••

Результат виконання сценарію для маршрутизатора MLS-1 у вигляді конфігураційного файла наведено нижче (частина файла, яка містить несуттєву інформацію, пропущена).

```
MLS-1#show running-config
Building configuration ...
Current configuration : 1432 bytes
1
version 16.3.2
no service timestamps log datetime msec
no service timestamps debug datetime msec
no service password-encryption
hostname MLS-1
1
. . .
1
spanning-tree mode pvst
1
. . .
1
interface GigabitEthernet1/0/1
no switchport
ip address 10.10.1.254 255.255.255.0
duplex auto
speed auto
!
interface GigabitEthernet1/0/2
no ip address
shutdown
!
. . .
1
line con 0
1
line aux 0
1
line vty 0 4
login
!
. . .
!
End
```

#### Завдання на лабораторну роботу

1. У середовищі програмного симулятора/емулятора створити проект мережі (рис. 8). Під час побудови мережі звернути увагу на вибір моделей комутаторів, мережних модулів та адаптерів, а також мережних з'єднань. Різновиди технологій Ethernet для підмереж обираються довільно.

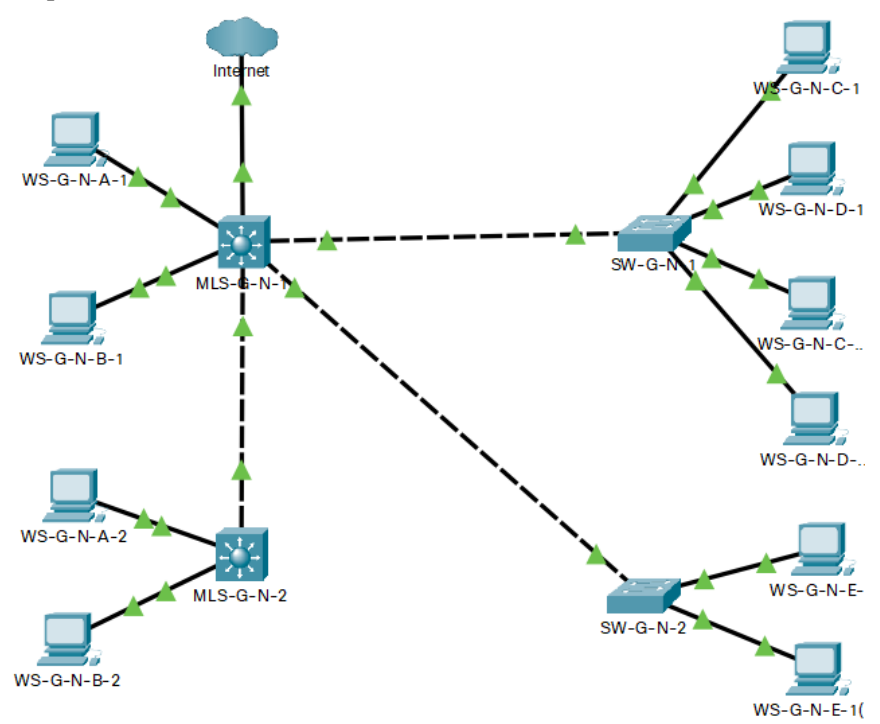

Рис. 8. Проект мережі

2. Розробити схему адресації пристроїв мережі. Для цього використовувати дані табл. 10, 11, 12. Взяти до уваги, що мережа F призначена для організації підключення до мережі Internet. Результати навести у вигляді таблиці, яка аналогічна табл. 2, 3.

3. Провести базове налагодження пристроїв, інтерфейсів та каналів зв'язку.

4. Провести налагодження VLAN на звичайних та багаторівневих комутаторах мережі.

5. Провести налагодження параметрів ІР-адресації пристроїв мережі відповідно до даних, які отримані у п.2.

6. Провести налагодження маршрутизації між VLAN на комутаторі MLS-G-N-1.

7. Дослідити процес передачі даних між вузлами підмереж. За відсутності зв'язку визначити проблеми та усунути їх.

| N⁰    | Номер VLAN   |               |               |               |               |  |
|-------|--------------|---------------|---------------|---------------|---------------|--|
| варі- | Підмережа А/ | Підмережа В / | Підмережа С / | Підмережа D / | Підмережа Е / |  |
| анта  | VLAN-A       | VLAN-B        | VLAN-C        | VLAN-D        | VLAN-E        |  |
| 1     | 11           | 12            | 13            | 14            | 15            |  |
| 2     | 21           | 22            | 23            | 24            | 25            |  |
| 3     | 31           | 32            | 33            | 34            | 35            |  |
| 4     | 41           | 42            | 43            | 44            | 45            |  |
| 5     | 51           | 52            | 53            | 54            | 55            |  |
| 6     | 61           | 62            | 63            | 64            | 65            |  |
| 7     | 71           | 72            | 73            | 74            | 75            |  |
| 8     | 81           | 82            | 83            | 84            | 85            |  |
| 9     | 91           | 92            | 93            | 94            | 95            |  |
| 10    | 101          | 102           | 103           | 104           | 105           |  |
| 11    | 111          | 112           | 113           | 114           | 115           |  |
| 12    | 121          | 122           | 123           | 124           | 125           |  |
| 13    | 131          | 132           | 133           | 134           | 135           |  |
| 14    | 141          | 142           | 143           | 144           | 145           |  |
| 15    | 151          | 152           | 153           | 154           | 155           |  |
| 16    | 161          | 162           | 163           | 164           | 165           |  |
| 17    | 171          | 172           | 173           | 174           | 175           |  |
| 18    | 181          | 182           | 183           | 184           | 185           |  |
| 19    | 191          | 192           | 193           | 194           | 195           |  |
| 20    | 201          | 202           | 203           | 204           | 205           |  |
| 21    | 211          | 212           | 213           | 214           | 215           |  |
| 22    | 221          | 222           | 223           | 224           | 225           |  |
| 23    | 231          | 232           | 233           | 234           | 235           |  |
| 24    | 241          | 242           | 243           | 244           | 245           |  |
| 25    | 251          | 252           | 253           | 254           | 255           |  |
| 26    | 261          | 262           | 263           | 264           | 265           |  |
| 27    | 271          | 272           | 273           | 274           | 275           |  |
| 28    | 281          | 282           | 283           | 284           | 285           |  |
| 29    | 291          | 292           | 293           | 294           | 295           |  |
| 30    | 301          | 302           | 303           | 304           | 305           |  |

Дані для створення підмереж та VLAN

Дані для адресації підмереж

|               |             |         |             | -       |             | ~       |
|---------------|-------------|---------|-------------|---------|-------------|---------|
| No            | Підмережа   | A       | Підмережа   | B       | Підмережа   | C       |
| варі-<br>анта | IP-адреса   | Префіко | IP-адреса   | Префіко | IP-адреса   | Префіко |
| 1             | 193.G.N.0   | /25     | 193.G.N.128 | /25     | 194.G.N.0   | /29     |
| 2             | 193.G.N.0   | /26     | 193.G.N.64  | /26     | 194.G.N.8   | /29     |
| 3             | 193.G.N.128 | /26     | 193.G.N.192 | /26     | 194.G.N.16  | /29     |
| 4             | 193.G.N.0   | /27     | 193.G.N.32  | /27     | 194.G.N.24  | /29     |
| 5             | 193.G.N.64  | /27     | 193.G.N.96  | /27     | 194.G.N.32  | /29     |
| 6             | 193.G.N.128 | /27     | 193.G.N.160 | /27     | 194.G.N.40  | /29     |
| 7             | 193.G.N.192 | /27     | 193.G.N.224 | /27     | 194.G.N.48  | /29     |
| 8             | 193.G.N.0   | /28     | 193.G.N.16  | /28     | 194.G.N.56  | /29     |
| 9             | 193.G.N.32  | /28     | 193.G.N.48  | /28     | 194.G.N.64  | /29     |
| 10            | 193.G.N.64  | /28     | 193.G.N.80  | /28     | 194.G.N.72  | /29     |
| 11            | 193.G.N.96  | /28     | 193.G.N.112 | /28     | 194.G.N.0   | /28     |
| 12            | 193.G.N.128 | /28     | 193.G.N.144 | /28     | 194.G.N.16  | /28     |
| 13            | 193.G.N.160 | /28     | 193.G.N.176 | /28     | 194.G.N.32  | /28     |
| 14            | 193.G.N.192 | /28     | 193.G.N.208 | /28     | 194.G.N.48  | /28     |
| 15            | 193.G.N.224 | /28     | 193.G.N.240 | /28     | 194.G.N.64  | /28     |
| 16            | 193.G.N.0   | /25     | 193.G.N.128 | /25     | 194.G.N.80  | /28     |
| 17            | 193.G.N.0   | /26     | 193.G.N.64  | /26     | 194.G.N.96  | /28     |
| 18            | 193.G.N.128 | /26     | 193.G.N.192 | /26     | 194.G.N.112 | /28     |
| 19            | 193.G.N.0   | /27     | 193.G.N.32  | /27     | 194.G.N.128 | /28     |
| 20            | 193.G.N.64  | /27     | 193.G.N.96  | /27     | 194.G.N.0   | /27     |
| 21            | 193.G.N.128 | /27     | 193.G.N.160 | /27     | 194.G.N.32  | /27     |
| 22            | 193.G.N.192 | /27     | 193.G.N.224 | /27     | 194.G.N.64  | /27     |
| 23            | 193.G.N.0   | /28     | 193.G.N.16  | /28     | 194.G.N.96  | /27     |
| 24            | 193.G.N.32  | /28     | 193.G.N.48  | /28     | 194.G.N.128 | /27     |
| 25            | 193.G.N.64  | /28     | 193.G.N.80  | /28     | 194.G.N.160 | /27     |
| 26            | 193.G.N.96  | /28     | 193.G.N.112 | /28     | 194.G.N.192 | /27     |
| 27            | 193.G.N.128 | /28     | 193.G.N.144 | /28     | 194.G.N.224 | /27     |
| 28            | 193.G.N.160 | /28     | 193.G.N.176 | /28     | 194.G.N.0   | /26     |
| 29            | 193.G.N.192 | /28     | 193.G.N.208 | /28     | 194.G.N.64  | /26     |
| 30            | 193.G.N.224 | /28     | 193.G.N.240 | /28     | 194.G.N.128 | /26     |

Дані для адресації підмереж

| Ma                          | Підмережа D |         | Підмережа Е |         | Підмережа F |         |
|-----------------------------|-------------|---------|-------------|---------|-------------|---------|
| л <u>∘</u><br>варі-<br>анта | IP-адреса   | Префікс | IP-адреса   | Префікс | IP-адреса   | Префікс |
| 1                           | 195.G.N.0   | /24     | 196.G.N.0   | /24     | 197.G.N.0   | /30     |
| 2                           | 195.G.N.0   | /25     | 196.G.N.0   | /25     | 197.G.N.20  | /30     |
| 3                           | 195.G.N.0   | /26     | 196.G.N.128 | /25     | 197.G.N.40  | /30     |
| 4                           | 195.G.N.0   | /27     | 196.G.N.0   | /26     | 197.G.N.60  | /30     |
| 5                           | 195.G.N.0   | /28     | 196.G.N.64  | /26     | 197.G.N.80  | /30     |
| 6                           | 195.G.N.0   | /24     | 196.G.N.128 | /26     | 197.G.N.4   | /30     |
| 7                           | 195.G.N.0   | /25     | 196.G.N.192 | /26     | 197.G.N.24  | /30     |
| 8                           | 195.G.N.0   | /26     | 196.G.N.0   | /27     | 197.G.N.44  | /30     |
| 9                           | 195.G.N.0   | /27     | 196.G.N.32  | /27     | 197.G.N.64  | /30     |
| 10                          | 195.G.N.0   | /28     | 196.G.N.64  | /27     | 197.G.N.84  | /30     |
| 11                          | 195.G.N.0   | /24     | 196.G.N.96  | /27     | 197.G.N.8   | /30     |
| 12                          | 195.G.N.0   | /25     | 196.G.N.128 | /27     | 197.G.N.28  | /30     |
| 13                          | 195.G.N.0   | /26     | 196.G.N.160 | /27     | 197.G.N.48  | /30     |
| 14                          | 195.G.N.0   | /27     | 196.G.N.192 | /27     | 197.G.N.68  | /30     |
| 15                          | 195.G.N.0   | /28     | 196.G.N.224 | /27     | 197.G.N.88  | /30     |
| 16                          | 195.G.N.0   | /24     | 196.G.N.0   | /28     | 197.G.N.12  | /30     |
| 17                          | 195.G.N.0   | /25     | 196.G.N.16  | /28     | 197.G.N.32  | /30     |
| 18                          | 195.G.N.0   | /26     | 196.G.N.32  | /28     | 197.G.N.52  | /30     |
| 19                          | 195.G.N.0   | /27     | 196.G.N.48  | /28     | 197.G.N.72  | /30     |
| 20                          | 195.G.N.0   | /28     | 196.G.N.64  | /28     | 197.G.N.92  | /30     |
| 21                          | 195.G.N.0   | /24     | 196.G.N.80  | /28     | 197.G.N.16  | /30     |
| 22                          | 195.G.N.0   | /25     | 196.G.N.96  | /28     | 197.G.N.36  | /30     |
| 23                          | 195.G.N.0   | /26     | 196.G.N.112 | /28     | 197.G.N.56  | /30     |
| 24                          | 195.G.N.0   | /27     | 196.G.N.128 | /28     | 197.G.N.76  | /30     |
| 25                          | 195.G.N.0   | /28     | 196.G.N.144 | /28     | 197.G.N.96  | /30     |
| 26                          | 195.G.N.0   | /24     | 196.G.N.160 | /28     | 197.G.N.16  | /30     |
| 27                          | 195.G.N.0   | /25     | 196.G.N.176 | /28     | 197.G.N.36  | /30     |
| 28                          | 195.G.N.0   | /26     | 196.G.N.192 | /28     | 197.G.N.56  | /30     |
| 29                          | 195.G.N.0   | /27     | 196.G.N.208 | /28     | 197.G.N.76  | /30     |
| 30                          | 195.G.N.0   | /28     | 196.G.N.224 | /28     | 197.G.N.96  | /30     |

#### Контрольні питання

1. Графічне позначення звичайного та багаторівневого комутатора Ethernet.

2. Відмінності між звичайним та багаторівнеми комутатором Ethernet.

3. Комутований порт багаторівневого комутатора.

4. Маршругизований порт багаторівневого комутатора.

5. Поняття та призначення SVI для багаторівневого комутатора.

6. Способи організації взаємодії між VLAN за допомогою багаторівневого комутатора.

7. Призначення та синтаксик команди **switchport** багаторівневого комутатора.

8. Призначення та синтаксис команди encapsulation багаторівневого комутатора.

9. Команди діагностики ролі порта багаторівневого комутатора.

10. Команди діагностики функціонування VLAN багаторівневого комугатора.